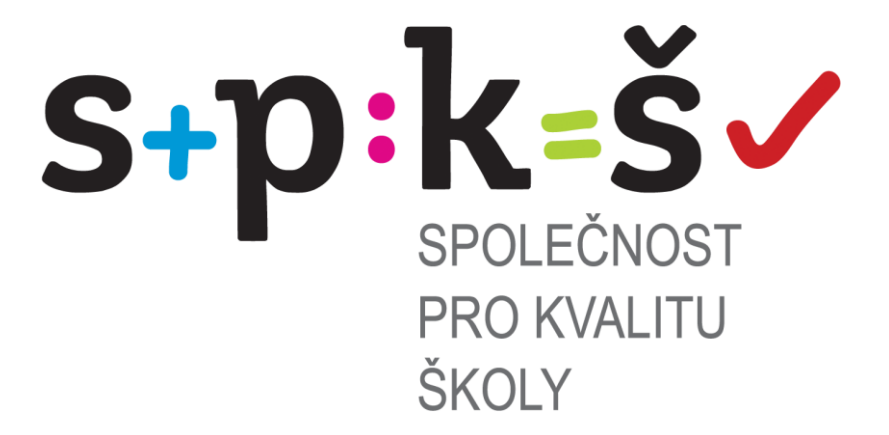

## Uživatelská příručka k portálu

WWW.DIAGNOSTIK.CZ

Společnost pro kvalitu školy, o.s.

část první

# registrace školy a první přihlášení

Ostrava 2013

Společnost pro kvalitu školy, o. s.; Chelčického 649/10, Moravská Ostrava; PSČ 702 00

Web: www.kvalitaskoly.cz, email: diagnostika@kvalitaskoly.cz, tel: +420 733 341 790

#### Obsah

| Port | ál Společnosti pro kvalitu školy, o.s                            | 3 |
|------|------------------------------------------------------------------|---|
| 1.   | Registrace školy na portále diagnostik.cz                        | 3 |
| 2.   | První přihlášení do portálu                                      | 6 |
| 3.   | Změna údajů školy, změna hesla školy pro přihlašování do portálu | 7 |

### Portál Společnosti pro kvalitu školy, o.s.

Portál Společnosti pro kvalitu školy, o. s. najdete na adrese: <u>www.diagnostik.cz</u>. Na portál se můžete také přihlásit přímo z internetových stránek Společnosti pro kvalitu školy, o. s. – <u>www.kvalitaskoly.cz</u> – kliknutím na **"Diagnostický portál"** – viz následující obrázek.

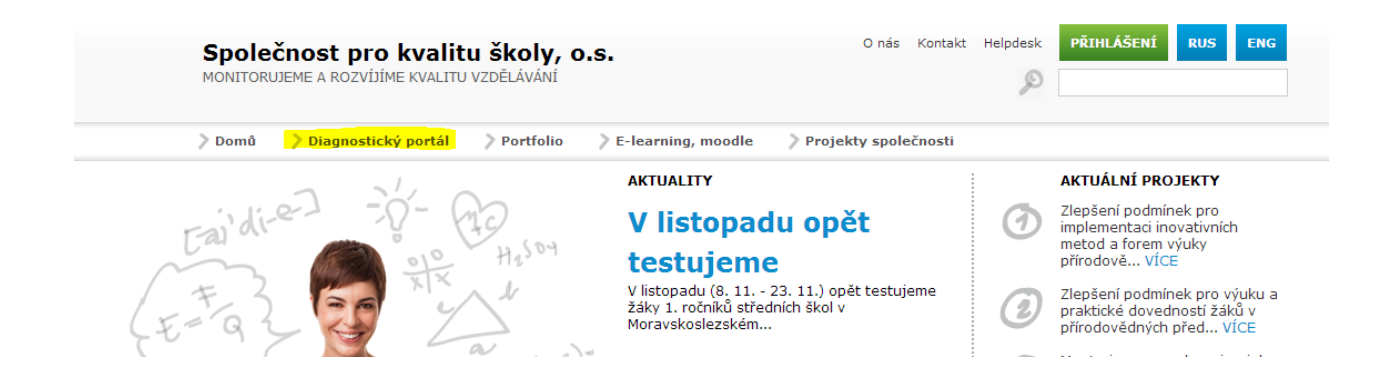

#### 1. Registrace školy na portále diagnostik.cz

Registrace školy je nutná pouze u prvního přihlášení školy do portálu. V případě, že jste se již registrovali dříve, přeskočte k bodu 2. – první přihlášení do portálu.

Registraci školy provedete v modulu pro registraci školy – kliknutím na **"registrace školy"** viz následující obrázek

| Portál DIAGNOSTIK                                      | O nás  | Kontakt Helpdesk | Registrace školy |                   | PŘIHLÁSIT SE |
|--------------------------------------------------------|--------|------------------|------------------|-------------------|--------------|
| KOMPLEXNÍ SYSTÉM PRO ZPRACOVÁNÍ VLASTNÍHO HODNOCENÍ    |        |                  |                  | ag <del>,</del> ▼ | ٩,           |
| 🔪 Domů 💙 Diagnostický portál 💙 Portfolio 💙 E-learning, | moodle | Projekty společn | osti             |                   |              |

Do příslušného políčka zadejte **PSČ školy**. PSČ zadávejte bez uvedení mezery mezi třetí a čtvrtou číslicí (např. 70800). Vyberte ze seznamu typ školy. Následně klikněte na políčko vyhledat.

| Registrace školy                          | 89 |
|-------------------------------------------|----|
| Vyhledání školy                           |    |
| Zadejte PSČ: 70800                        |    |
| Zvolte typ školy: SŠ, konzervatoře, VOŠ 💌 |    |
| << Vyhledat >>                            |    |

Následně se Vám zobrazí seznam škol uložených pod PSČ na portálu. Vyberte název Vaší školy a zkontrolujte zobrazený email.

|   | Biskupské gymnázium - Karla Pokorného, Ostrava - Poruba (70800) - sekretariat@b-g.cz                                       |   |  |  |  |
|---|----------------------------------------------------------------------------------------------------|---|--|--|--|
|   | Gymnázium Olgy Havlové - M. Majerové 1691, Ostrava - Poruba (70800) - reditel@gyohavl.cz                                   |   |  |  |  |
| D | IUVENTAS-Soukr.gymnázium a SOŠ - Pod Nemocnicí 2024, Ostrava - Poruba (70800) - tp-ova@ova-comp.cz                         |   |  |  |  |
| N | Jazykové gymnázium Pavla Tigrida - G. Klimenta 3, Ostrava - Poruba (70800) - profesor@jazgym-ostrava.cz                    |   |  |  |  |
| _ | Jen test modulu - Borovského náměstí, Ostrava (70800) - mazdule@gmail.com                                                  |   |  |  |  |
|   | Obchodní akademie - Polská 6, Ostrava-Poruba (70800) - info@oa-poruba.cz                                                   |   |  |  |  |
|   | Soukr. VOŠ ekonomická a dopravní, s.r.o Čs. exilu 491, Ostrava-Poruba (70800) - posta@svosed-ostrava.cz                    |   |  |  |  |
|   | SS služeb a podnikání - Příčná 1108, Ostrava - Poruba (70800) - pavel.navratil@ss-ostrava.cz                               |   |  |  |  |
|   | Střední škola - Ludvíka Podéště, Ostrava - Poruba (70800) - michal.uhlar@centrum.cz                                        |   |  |  |  |
|   | Střední škola KVALITA 2012 - Ludvíka Podéště, Ostrava - Poruba (70800) - testy@mecops.cz                                   |   |  |  |  |
|   | Střední škola prof. Zdeňka Matějčka - 17. listopadu 1123, Ostrava-Poruba (70800) - skolspec@sos.eridan.cz                  |   |  |  |  |
| _ | Střední škola Společnosti pro kvalitu školy, o.s Ludvíka Poděště, Ostrava Poruba (70800) - michal.uhlar@kvalitaskoly.cz    | 4 |  |  |  |
| _ | VITKOVICKA STREDNI PRUMYSLOVA SKOLA A GYMNAZIUM - Cs. exilu 491, Ostrava-Poruba (70800) - sekretariat@vitkovickastredni.cz |   |  |  |  |
|   | Wichterlovo gymnázium, Ostrava-Poruba, příspěvková organizace - Cs. exilu 669, Ostrava - Poruba (70800) - klubal@wigym.cz  |   |  |  |  |
|   | Střední škola Společnosti pro kvalitu školy, o.s Ludvíka Podéště, Ostrava Poruba (70800) - michal.uhlar@kvalitaskoly.cz    |   |  |  |  |
|   | michal.uhlar@kvalitaskoly.cz Generovat heslo na e-mail                                                                     |   |  |  |  |

Střední škola - Ludvíka Podéště, Ostrava - Poruba (70800) - michal.uhlar@centrum.cz

michal.uhlar@centrum.cz Generovat heslo na e-mail

# V případě, že email je pro danou školu neplatný, kontaktujte naši on-line technickou podporu, a to na +420 733 341 790, nebo nás kontaktujte e-mailem <u>diagnostika@kvalitaskoly.cz</u>

V případě, že zobrazovaný e-mail je platný, zadejte: Generovat heslo na e-mail. Na uvedený email Vám bude doručena zpráva, která bude obsahovat loginy a hesla vytvořených účtů.

Vaše škola byla zaregistrována úspěšně. Informace s přihlašovacími údaji byly zaslány na zadaný email.

Text e-mailu:

-

| Vaše škola byla zaregistrována na portálu Diagnostic.                             |    |
|-----------------------------------------------------------------------------------|----|
| Střední škola Společnosti pro kvalitu školy, o.s. – Ludvíka Podéště, Ostrava Poru | ba |
| (70800) - <u>michal.uhlar@kvalitaskoly.cz</u>                                     |    |
| Ředitelský účet:                                                                  |    |
| UserName: <u>michal.uhlar@kvalitaskoly.cz</u>                                     |    |
| Password: W56J6itW                                                                |    |
| Učitelský účet:                                                                   |    |
| UserName: <u>ucitel@michal.uhlar</u> @kvalitaskoly.cz                             |    |
| Password: JcFV70iK                                                                |    |
| Žákovský účet:                                                                    |    |
| UserName: <u>zak@michal.uhlar</u> @kvalitaskoly.cz                                |    |
| Password: 7DMDg8h1                                                                |    |
| Přihlásit se můžete na adrese <u>http://www.diagnostic.cz</u> .                   |    |

Pro administraci portálu využívejte ŘEDITELSKÝ ÚČET, který má úplná oprávnění.

Následně na portále diagnostik proveďte první přihlášení do systému.

#### 2. První přihlášení do portálu

Přihlášení probíhá na portále www.diagnostic.cz . kliknutím na políčko "Přihlásit se"

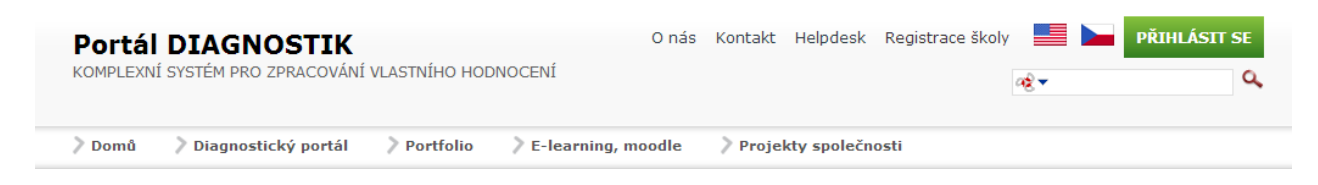

Zadejte následující údaje:

| uživatelské | jméno | (email | školy |
|-------------|-------|--------|-------|
|-------------|-------|--------|-------|

heslo: (obdrželi jste emailem)

Heslo je generováno automaticky, pro vložení využijte kopírování hesla z emailu. Následně budete moci heslo změnit.

| Přihlášení uživatele         |  |  |  |  |
|------------------------------|--|--|--|--|
| ØUživatel (emailová adresa): |  |  |  |  |
| michal.uhlar@kvalitasko      |  |  |  |  |
| €Heslo:                      |  |  |  |  |
| • • • • • • • •              |  |  |  |  |
| Přihlásit                    |  |  |  |  |

Stiskněte tlačítko "Přihlásit se".

Následně budete vyzváni ke změně hesla do portálu Diagnostik. Heslo musí obsahovat minimálně 7 znaků.

| ØPoslední změna hesla:                                                                                            | 6. listopadu 2012                                                             |  |  |  |
|----------------------------------------------------------------------------------------------------|-------------------------------------------------------------------------------|--|--|--|
| ØHeslo vyprší:                                                                                                    | Portal Administrator je nutné<br>změnit své heslo, než se můžete<br>přihlásit |  |  |  |
| <b>Změnit heslo</b><br>Pro změnu hesla musíte zadat vaše současné heslo, nové<br>heslo a to ještě jednou potvrdit |                                                                               |  |  |  |
| ØSoučasné heslo:                                                                                                  | •••••                                                                         |  |  |  |
| Wové heslo:                                                                                                    | ••••                                                                          |  |  |  |
| @Potvďte heslo:                                                                                                   | •••••                                                                         |  |  |  |
| 🔷 Změnit heslo                                                                                                    |                                                                               |  |  |  |

Kliknětě na políčko "Změnit heslo".

Po úspěšném přihlášení se načte stránka, na které bude v pravém horním rohu název Vaší školy – kontrola, zda přihlášení bylo úspěšné.

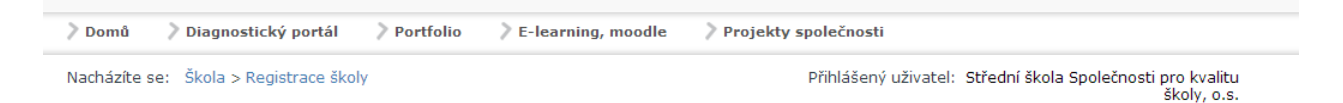

## 3. Změna údajů školy, změna hesla školy pro přihlašování do portálu

Změnu údajů školy a změna hesla provedete po přihlášení kliknutím na název Vaší školy – v našem

případě . Následně se Vám zobrazí modul pro editování profilu. Kliknutím na políčko – **"edituj profil - edit profile**" budete moci aktualizovat údaje profilu Vaší školy.

| $\frown$ | Střední škola |  |  |
|----------|---------------|--|--|
| (9)      |               |  |  |
| 3.0      |               |  |  |
|          |               |  |  |

Následně můžete aktualizovat údaje školy a to:

Zobrazované jméno: – název školy, který se zobrazuje na portále po přihlášení

Email školy: - změnou e-mailu školy nebude provedena změna loginu pro přihlášení

| 😂 Spravovat profil                                           |                        |        |  |  |
|--------------------------------------------------------------|------------------------|--------|--|--|
| 쯯 Spravovat přihlašovací údaje uživatele 🛛 🔤 Spravovat heslo |                        |        |  |  |
| Ø Uživatelské jméno:<br>Ø Jméno:                             | michal.uhlar@kvalitask | oly.cz |  |  |
| Příjmení:                                                    | 11111                  | 0      |  |  |
| 🛿 Zobrazované jméno:                                         | Střední škola Společno | 0      |  |  |
| 𝒞 E-mail:                                                    | michal.uhlar@kvalitas  | 0      |  |  |
| 🛢 Deregistrovat                                              | 🔷 Aktualizova          | t      |  |  |

Změnu dosavadního hesla provedete kliknutím na políčko "spravovat heslo".

| 👻 Spravovat přihlašovad                                                                                           | cí údaje uživatele | Spravovat heslo | 🐸 Spravovat profil | Spravovat služby |  |  |
|----------------------------------------------------------------------------------------------------|--------------------|-----------------|--------------------|------------------|--|--|
| 🛿 Poslední změna hesla:                                                                                           | 6. listopadu 2012  |                 |                    |                  |  |  |
| 🚱 Heslo vyprší:                                                                                                   | Heslo nevyprší     |                 |                    |                  |  |  |
| <b>Změnit heslo</b><br>Pro změnu hesla musíte zadat vaše současné heslo, nové<br>heslo a to ještě jednou potvrdit |                    |                 |                    |                  |  |  |
| 🛿 Současné heslo:                                                                                                 |                    |                 |                    |                  |  |  |
| 🚱 Nové heslo:                                                                                                    |                    |                 |                    |                  |  |  |
| 🛿 Potvďte heslo:                                                                                                  |                    |                 |                    |                  |  |  |
| <i></i>                                                                                                    | Změnit heslo       |                 |                    |                  |  |  |

Následně vyplňte políčka a kliknutím na políčko "**změnit heslo**" uložíte změnu hesla. Následně Vám bude doručena na Váš email informace o změně hesla.

| <b>Zmenit heslo</b><br>Pro změnu hesla musíte zadat vaše současné heslo, nové<br>heslo a to ještě jednou potvrdit |  |  |  |  |
|----------------------------------------------------------------------------------------------------|--|--|--|--|
| 🛿 Současné heslo:                                                                                                 |  |  |  |  |
| 🛿 Nové heslo:                                                                                                    |  |  |  |  |
| Ø Potvďte heslo:                                                                                                  |  |  |  |  |

🔷 Změnit heslo

Společnost pro kvalitu školy, o. s.; Chelčického 649/10, Moravská Ostrava; PSČ 702 00